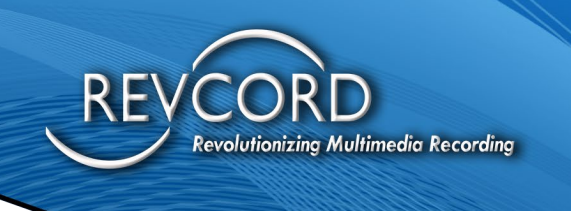

REVCORD

# REVCORD IQ3 ENTERPRISE API DOCUMENTATION

MMS VERSION 12.2 REVISION 11.2023

## **MULTI-MEDIA LOGGING SYSTEMS**

1250 WOOD BRANCH PARK DR #490 HOUSTON, TEXAS 77079

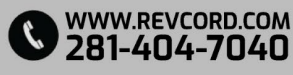

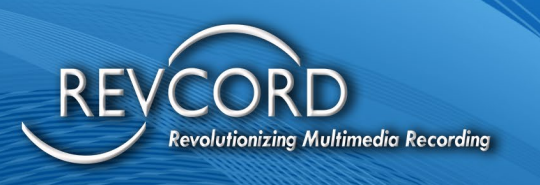

# **TABLE OF CONTENTS**

| IQ3 Enterprise Integration API Documentation (with Examples) | 4  |
|--------------------------------------------------------------|----|
| Authentication                                               | 4  |
| Generate Token - Sample Request                              | 4  |
| Generate Token - Sample Response                             | 4  |
| Refresh Token                                                | 5  |
| Refresh Token - Sample Request                               | 5  |
| Refresh Token - Sample Response                              | 5  |
| Management API's                                             | 6  |
| Role API                                                     | 6  |
| Get Roles for a Tenant                                       | 6  |
| Get Role - Sample Request                                    | 6  |
| Get Role - Sample Response                                   | 6  |
| Add Roles for a Tenant                                       | 8  |
| Add Role - Sample Request                                    | 8  |
| Add Role - Sample Response                                   | 9  |
| Update Roles for a Tenant                                    |    |
| Update Role - Sample Request                                 |    |
| Update Role - Sample Response                                | 11 |
| Delete Roles for a Tenant                                    |    |
| Delete Role - Sample Request                                 |    |
| Delete Role - Sample Response                                |    |
| Users API                                                    |    |
| Add User for a Tenant                                        |    |
| Add User - Sample Request                                    |    |
| Add User - Sample Response                                   |    |
| Update User for a Tenant                                     |    |
| Update User - Sample Request                                 | 13 |

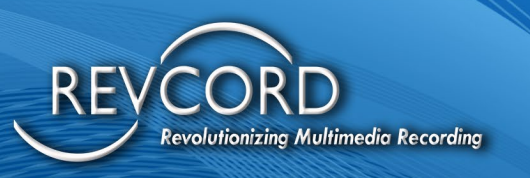

| Update User - Sample Response                | 14 |
|----------------------------------------------|----|
| Delete User for a Tenant                     |    |
| Delete User - Sample Request                 | 14 |
| Delete User - Sample Response                |    |
| Tenant API                                   |    |
| Onboarding API                               |    |
| Create Tenant (Onboarding) - Sample Request  |    |
| Create Tenant (Onboarding) - Sample Response |    |
| Get Tenant Details                           |    |
| Get Tenant Details - Sample Request          |    |
| Get Tenant Details - Sample Response         |    |
| Delete Tenant                                |    |
| Delete Tenant - Sample Request               |    |
| Delete Tenant - Sample Response              |    |
| Common API                                   |    |
| Template Page                                |    |
| Sample Request                               |    |
| Sample Response                              |    |
| PDF Standard Report                          |    |
| Sample Request                               |    |
| Sample Response                              |    |
| HTML Standard Report                         |    |
| Sample Request                               |    |
| Sample Response                              |    |
| Remote Inspection Page                       |    |
| Sample Request                               |    |
| Sample Response                              |    |
| Schedule Event Page                          |    |
| Sample Request                               |    |
|                                              |    |

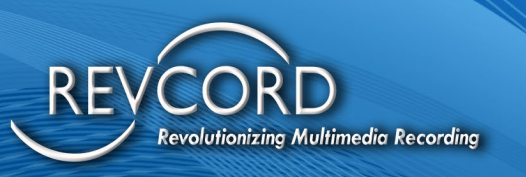

| Sample Response         |    |
|-------------------------|----|
| Event Monitor Page      |    |
| Sample Request          |    |
| Sample Response         |    |
| Event Share Page        |    |
| Sample Request          | 21 |
| Sample Response         | 21 |
| Errors & Error Messages |    |
| Unauthorized            | 22 |
| Bad Request             | 22 |
| Internal Server Error   |    |

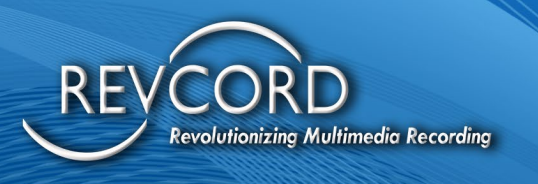

# IQ3 ENTERPRISE INTEGRATION API DOCUMENTATION (WITH EXAMPLES)

Test Server API Url – https://mtdev.revcord.com/RevcordMMSAPI/api

Test Server Test API Url – https://mtdev.revcord.com/RevcordMMSAPITest

# **AUTHENTICATION**

OAuth Authentication is used, user can authenticate to APIs at two level.

- 1. Tenant Level **Tenant Id** should be provided **as username** during OAuth Token Generation
- User Level User Email should be provided as username, and Tenant Id as Scope during OAuth Token Generation

Token Url - https://mtdev.revcord.com/RevcordMMSAPI/token

### **GENERATE TOKEN - SAMPLE REQUEST -**

curl --location 'https://mtdev.revcord.com/RevcordMMSAPI/token'\ --header 'Content-Type: application/x-www-form-urlencoded' \ --data-urlencode 'grant\_type=password' \ --data-urlencode 'username=agupta@revcord.com' \ --data-urlencode 'password=9JIXHjHWAWpN3wOsf9v41k8nuav2Ry' \ --data-urlencode 'scope=2220'

### **GENERATE TOKEN - SAMPLE RESPONSE**

#### {

"access\_token":

"kjNfaSUeeMSIx1zstHEY68ZNIzNrqu6mPUW\_QRC5cHMLhafJoDLrEtW97pUT4MNh7xgTZhDCNiX4NBEfTuHClbMp SKi4450flGA5p3UqouHn5N-

egae\_s6Q7YRcDyQnRPkuKW8IK6pb73spUXnEbuiqd2sH8hBHCkUJdwOqAJ6DqjUGb9C86dCnsH32dmjTqocFipPqo YaYCVz1vKSXLtYuUGV0KY1sc51sZ8kmmJDgmTLlynQWffNN5FHjiPNli1gKaOE1o876tbJ4dsEzytO2n315SX08KKRsxQ4ADWWw\_4EhUEl2McW9R7YtG-NC",

"token\_type": "bearer",

"expires\_in": 86399,

"refresh\_token": "02bebdad-fcae-4f0b-9d49-8ae41a3ed7c6",

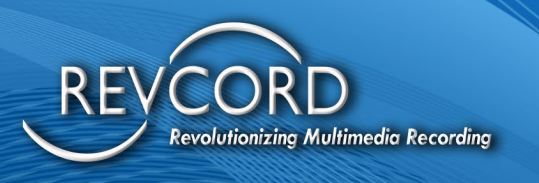

```
"id": "2220",
"userName": "agupta@revcord.com,2220",
".issued": "Mon, 13 Nov 2023 13:29:23 GMT",
".expires": "Tue, 14 Nov 2023 13:29:23 GMT"
}
```

### **REFRESH TOKEN**

Token can be refresh using the Refresh Token received during authentication.

Refresh Token - Sample Request curl --location 'https://mtdev.revcord.com/RevcordMMSAPI/token' --header 'Content-Type: application/x-www-form-urlencoded' \ --data-urlencode 'grant\_type=refresh\_token' \ --data-urlencode 'username=2220' \ --data-urlencode 'refresh\_token=02bebdad-fcae-4f0b-9d49-8ae41a3ed7c6' Refresh Token - Sample Response { "access\_token": "Svap3fTCg3rzyVi\_WA55lblVci-6asrP-8rYT6u8lS8DkGtH-6aFfFyK3Sboae3hVkEkrlPI WHevwQZwWc4ahJDPvTI-5u29F8rRV3Ckvou6MY0Mt1oeRxyq6EKQAnR5JbNUTYx5VFlqvM9WIHQDqfiquMC32gsq9fm Z41r020L0gobpxf8E 3dbend4YcRmBIE NA5cZh4GOHX-cVzRj8vf8ivSIJHz uDutx5yc5C8-8Cbg2Cpva2wwP3WxqV2hOIXVqpbE0BuBESjRyHPw0KFAuPp53isT4qV9A69dSTN3qf8ag5QfcOj8yo0mYZ", "token type": "bearer", "expires in": 86399, "refresh token": "f89545c8-bd01-4e6d-9bad-edfa5175c1fc", "id": "2220", "userName": "agupta@revcord.com,2220",

".issued": "Mon, 13 Nov 2023 13:32:06 GMT",

```
".expires": "Tue, 14 Nov 2023 13:32:06 GMT"
```

**Please Note – Password** is **Service Key** for both Authentication; this can be different for different Tenant.

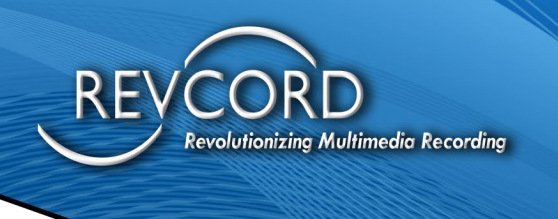

# **MANAGEMENT API'S**

### **ROLE API**

### **GET ROLES FOR A TENANT**

Fetches roles for a Tenant based on the Authentication Token.

#### Get Role - Sample Request

```
curl --location 'https://mtdev.revcord.com/RevcordMMSAPI/api/Role/GetAllRoles' \
--header 'Content-Type: application/x-www-form-urlencoded' \
--header 'Authorization: Bearer Svap3fTCg3rzyVi_WA55lblVci-6asrP-8rYT6u8lS8DkGtH-
6aFfFyK3Sboae3hVkEkrIPI_WHevwQZwWc4ahJDPvTI-
5u29F8rRV3Ckvou6MY0Mt1oeRxyq6EKQAnR5JbNUTYx5VFIqvM9WlHQDqfiquMC32gsq9fm_Z41r020L0gobpxf8E
3dbend4YcRmBIE_NA5cZh4GOHX-cVzRj8vf8ivSIJHz_uDutx5yc5C8-
8Cbg2Cpva2wwP3WxqV2hOIXVqpbE0BuBESjRyHPw0KFAuPp53isT4qV9A69dSTN3qf8ag5QfcOj8yo0mYZ' \
--data-urlencode 'grant_type=password' \
--data-urlencode 'username=2220' \
--data-urlencode 'password=9JIXHjHWAWpN3wOsf9v41k8nuav2Ry'
```

#### Get Role - Sample Response

```
ſ
  {
    "Id": 1,
    "RoleType": 1,
    "Name": "Super Admin",
    "Description": "Super Admin",
    "IsSystemRole": true,
    "CreatedDate": "2021-11-12T13:51:43.873",
    "IsDeleted": false,
    "PermissionsCount": 9,
    "AllocatedCount": 0,
    "RolePermissions": [
      {
         "Id": 1,
        "Title": "Setup",
        "CreatedDate": "2021-11-17T16:26:30.647",
        "IsDeleted": false
      },
      {
```

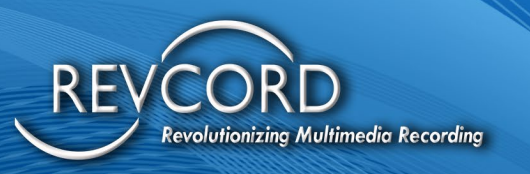

```
"Id": 2,
  "Title": "IR Lite",
  "CreatedDate": "2021-11-17T16:26:58.247",
  "IsDeleted": false
},
{
  "Id": 3,
  "Title": "Monitor",
  "CreatedDate": "2021-11-17T16:27:01.777",
  "IsDeleted": false
},
{
  "Id": 4,
  "Title": "Search",
  "CreatedDate": "2021-11-17T16:27:04.6",
  "IsDeleted": false
},
{
  "Id": 5,
  "Title": "Evaluation",
  "CreatedDate": "2021-11-17T16:27:15.08",
  "IsDeleted": false
},
{
  "Id": 6,
  "Title": "Dashboard",
  "CreatedDate": "2021-11-17T16:27:18.79",
  "IsDeleted": false
},
{
  "Id": 8,
  "Title": "Report",
  "CreatedDate": "2021-11-17T18:22:48.637",
  "IsDeleted": false
},
{
  "Id": 9,
  "Title": "IR Full",
  "CreatedDate": "2021-11-17T18:22:54.583",
```

```
evolutionizing Multimedia Recording
        "IsDeleted": false
     },
     {
        "Id": 10,
       "Title": "Save And Email",
        "CreatedDate": "2021-11-17T18:22:58.697",
```

```
"IsDeleted": false
       }
     1
  }
]
```

### **ADD ROLES FOR A TENANT**

Adds Role for a Tenant, this role can be used later to assign to user.

```
Add Role - Sample Request
curl --location 'https://mtdev.revcord.com/RevcordMMSAPI//api/Role/AddRole' \
--header 'Content-Type: application/json' \
--header 'Authorization: Bearer
PV1BKkSyHwpzwhatnKq7ZAXV5DBPcqdU0auSU94fPLdZAEvG7NMfJIbDtiucOwZ kATUA t3A9DbLKR EJNIFCE-
5crpod2XGT4iG49ytbGxglfpJoHajrDJpULRNFmiPIRSGfSlo-
JKwBl96WvebOawgwhpS_R44TDrYkZRVQGqgIBbCGNgd0fGft2-0Ty6VmE904_67949K-
DsqUuiumsZ9dHx3lswZF5QNjgwwkF6w5Mp3kXz4Kz5qBPHaiMt24Xpdi2er AYTQ1LWdcMGU2uBXF6OAZIXC3OS
g4gibkiArm-5blelvUN67pgnDRT' \
--data '{
  "TenantId": 2227,
  "Role": {
    "RoleType": 1,
    "Name": "Admin",
    "Description": "Admin",
    "IsSystemRole": true,
    "IsDeleted": false,
    "PermissionsCount": 5,
    "AllocatedCount": 1,
    "RolePermissions": [
     {
        "Title": "Setup",
```

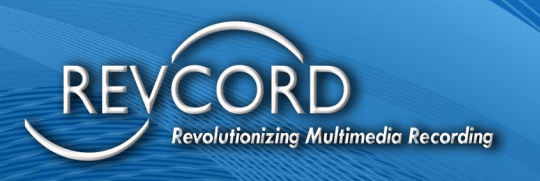

```
"IsDeleted": false
      },
      {
         "Title": "IR Lite",
         "IsDeleted": false
      },
       {
         "Title": "Monitor",
         "IsDeleted": false
      },
      {
         "Title": "Search",
         "IsDeleted": false
      },
      {
         "Title": "Evaluation",
         "IsDeleted": false
      }
    ]
  }
}'
Add Role - Sample Response
{
  "Id": 2,
  "RoleType": 1,
  "Name": "Admin",
  "Description": "Admin",
  "IsSystemRole": true,
  "CreatedDate": "0001-01-01T00:00:00",
  "IsDeleted": false,
  "PermissionsCount": 5,
  "AllocatedCount": 1,
  "RolePermissions": [
    {
       "Id": 0,
       "Title": "Setup",
      "CreatedDate": "0001-01-01T00:00:00",
       "IsDeleted": false
    },
```

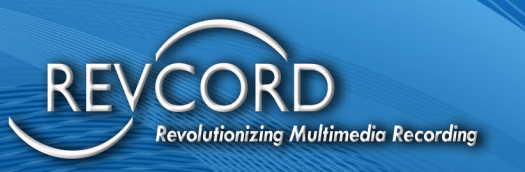

```
{
     "Id": 0,
     "Title": "IR Lite",
     "CreatedDate": "0001-01-01T00:00:00",
    "IsDeleted": false
  },
  {
     "Id": 0,
    "Title": "Monitor",
     "CreatedDate": "0001-01-01T00:00:00",
     "IsDeleted": false
  },
  {
     "Id": 0,
     "Title": "Search",
     "CreatedDate": "0001-01-01T00:00:00",
    "IsDeleted": false
  },
  {
     "Id": 0,
     "Title": "Evaluation",
     "CreatedDate": "0001-01-01T00:00:00",
     "IsDeleted": false
  }
]
```

### **UPDATE ROLES FOR A TENANT**

#### Update Roles

}

#### Update Role - Sample Request

curl --location --request PUT 'https://mtdev.revcord.com/RevcordMMSAPI//api/Role/UpdateRole' \
--header 'Content-Type: application/json' \
--header 'Authorization: Bearer
PV1BKkSyHwpzwhatnKq7ZAXV5DBPcqdU0auSU94fPLdZAEvG7NMfJIbDtiucOwZ\_kATUA\_t3A9DbLKR\_EJNIFCE5crpod2XGT4iG49ytbGxglfpJoHajrDJpULRNFmiPIRSGfSloJKwBl96WvebOawgwhpS\_R44TDrYkZRVQGqgIBbCGNgd0fGft2-0Ty6VmE904\_67949KDsqUuiumsZ9dHx3IswZF5QNjgwwkF6w5Mp3kXz4Kz5qBPHaiMt24Xpdi2er\_AYTQ1LWdcMGU2uBXF6OAZIXC3OS
g4gibkiArm-5blelvUN67pgnDRT' \

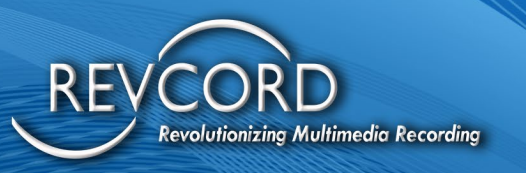

```
--data '{
  "TenantId": 2227,
  "RoleId": 2,
  "Role" : {
    "Id": 2,
    "RoleType": 1,
    "Name": "Admin Test",
    "Description": "Admin",
    "IsSystemRole": true,
    "IsDeleted": false,
    "PermissionsCount": 5,
    "AllocatedCount": 1,
    "RolePermissions": [
      {
         "Title": "Setup",
         "IsDeleted": false
      },
      {
         "Title": "IR Lite",
         "IsDeleted": false
      },
      {
         "Title": "Monitor",
         "IsDeleted": false
      },
      {
         "Title": "Search",
         "IsDeleted": false
      },
      {
         "Title": "Evaluation",
         "IsDeleted": false
      }
    ]
 }
}'
Update Role - Sample Response
true
```

Revision 11.2023

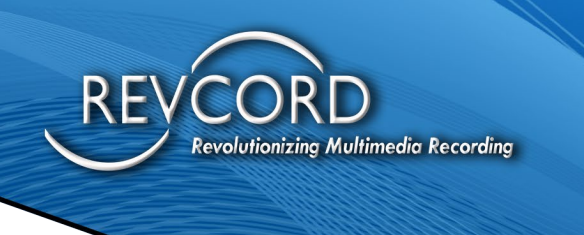

### **DELETE ROLES FOR A TENANT**

#### Delete Role

#### Delete Role - Sample Request

curl --location --request DELETE 'https://mtdev.revcord.com/RevcordMMSAPI//api/Role/DeleteRole' \
--header 'Content-Type: application/json' \
--header 'Authorization: Bearer
PV1BKkSyHwpzwhatnKq7ZAXV5DBPcqdU0auSU94fPLdZAEvG7NMfJIbDtiucOwZ\_kATUA\_t3A9DbLKR\_EJNIFCE5crpod2XGT4iG49ytbGxglfpJoHajrDJpULRNFmiPIRSGfSloJKwBI96WvebOawgwhpS\_R44TDrYkZRVQGqgIBbCGNgd0fGft2-0Ty6VmE904\_67949KDsqUuiumsZ9dHx3lswZF5QNjgwwkF6w5Mp3kXz4Kz5qBPHaiMt24Xpdi2er\_AYTQ1LWdcMGU2uBXF6OAZIXC3OS
g4gibkiArm-5blelvUN67pgnDRT' \
--data '{
 "TenantId": 2227,
 "RoleId": 2
}'
Delete Role - Sample Response

## **USERS API**

true

### ADD USER FOR A TENANT

Creates a user for a Tenant.

#### Add User - Sample Request

curl --location 'https://mtdev.revcord.com/RevcordMMSAPI//api/User/CreateUserAccount' \
--header 'Content-Type: application/json' \
--header 'Authorization: Bearer
PV1BKkSyHwpzwhatnKq7ZAXV5DBPcqdU0auSU94fPLdZAEvG7NMfJIbDtiucOwZ\_kATUA\_t3A9DbLKR\_EJNIFCE5crpod2XGT4iG49ytbGxglfpJoHajrDJpULRNFmiPIRSGfSloJKwBI96WvebOawgwhpS\_R44TDrYkZRVQGqgIBbCGNgd0fGft2-0Ty6VmE904\_67949KDsqUuiumsZ9dHx3lswZF5QNjgwwkF6w5Mp3kXz4Kz5qBPHaiMt24Xpdi2er\_AYTQ1LWdcMGU2uBXF6OAZIXC3OS
g4gibkiArm-5blelvUN67pgnDRT' \
--data-raw '{
 "TenantId": 2227,
 "UserId": 0,
 "UserId": 0,

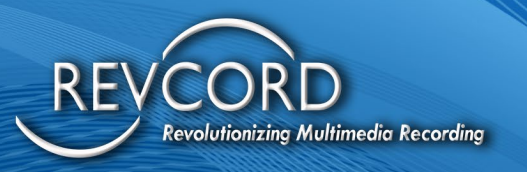

```
"UserID": "test@gmail.com",
    "UserPW": "Support123",
    "UserName": "test@gmail.com",
    "UserType": 1,
    "RoleId": 1
 }
}'
Add User - Sample Response
{
  "UserNum": 1000,
  "UserType": 1,
  "UserID": "test@gmail.com",
  "UserPW": "Support123",
  "UserName": "test@gmail.com",
  "Ext": null,
  "UserPhone": null,
  "UserFax": null,
  "JoinBeginDate": "0001-01-01T00:00:00",
  "JoinEndDate": "0001-01-01T00:00:00",
  "Descr": null,
  "CompanyName": null,
  "EnableDisableInquireUser": 1,
  "IsRevCell": false,
  "RoleId": 1,
  "isuser": 0,
  "LastPasswordChanged": null,
  "IsLockedOut": false,
  "IsCompactView": false,
  "IsAgreedToLicense": false
```

#### }

### **UPDATE USER FOR A TENANT**

Update a user for a Tenant.

#### Update User - Sample Request

curl --location 'https://mtdev.revcord.com/RevcordMMSAPI//api/User/UpdateUserAccount' \
--header 'Content-Type: application/json' \
--header 'Authorization: Bearer
PV1BKkSyHwpzwhatnKq7ZAXV5DBPcqdU0auSU94fPLdZAEvG7NMfJIbDtiucOwZ\_kATUA\_t3A9DbLKR\_EJNIFCE-

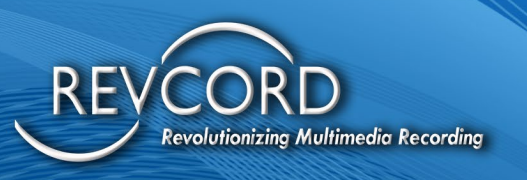

```
5crpod2XGT4iG49ytbGxglfpJoHajrDJpULRNFmiPIRSGfSlo-
JKwBl96WvebOawgwhpS_R44TDrYkZRVQGqgIBbCGNgd0fGft2-0Ty6VmE904_67949K-
DsqUuiumsZ9dHx3lswZF5QNjgwwkF6w5Mp3kXz4Kz5qBPHaiMt24Xpdi2er_AYTQ1LWdcMGU2uBXF6OAZIXC3OS
g4gibkiArm-5blelvUN67pgnDRT' \
--data-raw '{
  "Tenantld": 2227,
  "UserId": 1000,
  "User": {
   "UserNum": 1000,
   "UserID": "test@gmail.com",
   "UserPW": "Support@123",
   "UserName": "test@gmail.com",
   "UserType": 1,
   "RoleId": 1
 }
}'
Update User - Sample Response
true
```

### **DELETE USER FOR A TENANT**

#### Delete users

```
Delete User - Sample Request
```

```
curl --location 'https://mtdev.revcord.com/RevcordMMSAPI//api/User/DeleteUserAccount' \
--header 'Content-Type: application/json' \
--header 'Authorization: Bearer
PV1BKkSyHwpzwhatnKq7ZAXV5DBPcqdU0auSU94fPLdZAEvG7NMfJIbDtiucOwZ_kATUA_t3A9DbLKR_EJNIFCE-
5crpod2XGT4iG49ytbGxgIfpJoHajrDJpULRNFmiPIRSGfSlo-
JKwBI96WvebOawgwhpS_R44TDrYkZRVQGqgIBbCGNgd0fGft2-0Ty6VmE904_67949K-
DsqUuiumsZ9dHx3IswZF5QNjgwwkF6w5Mp3kXz4Kz5qBPHaiMt24Xpdi2er_AYTQ1LWdcMGU2uBXF6OAZIXC3OS
g4gibkiArm-5blelvUN67pgnDRT' \
--data '{
    "TenantId": 2227,
    "UserId": 1000
}'
Delete User - Sample Response
true
```

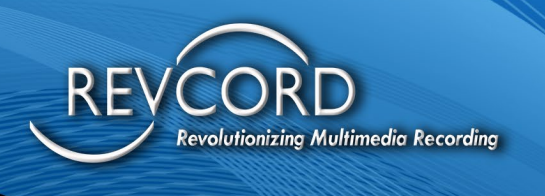

# **TENANT API**

### **ONBOARDING API**

Basically, creates a new Tenant.

```
Create Tenant (Onboarding) - Sample Request
curl --location 'https://mtdev.revcord.com/RevcordMMSAPI//api/Tenant/CreateTenant' \
--header 'Content-Type: application/json' \
--header 'Authorization: Bearer
noKShPK7zCGFsmvQlc85dTs2isE0G3cDVxAH_EjqJY08Ure4htKVzZIYbUHeoWJ4r4BQ1rZz1bY9vPAhvECcC61H000_
4rH7Eg3-8TmrQZONszE-
YuonZuwjoIM1k0f02SkWRw2OOXrZAmSHRhz603oXI13vyqsKJjKpFwwF_xkVYqvM2Ct3F9G7xY3w8XT9cL0RMibqr
F0Hf5s5ilc95wn5b3aIK-
0bR2Ltxb3xRM7Li4hS4jL2X_jIkY5xSY24KpKR1I3FWMx1cY5RuaHPW7cvKctLbBQ6wLd1gnopBV8-_Uw0Ew0Ret-
ZgeumIC0FqwSS5amjYULqofN8yRxyWQ' \
--data '{
"TenantName": "Test Tenant By API"
}'
```

Create Tenant (Onboarding) - Sample Response

```
{
    "Id": 2227,
    "Name": "Test Tenant By API",
    "CompanyName":" ",
    "ConnectionString": null,
    "Theme": null,
    "SoftwareVersion": "",
    "EnableExternalAPI": false,
    "AccessCode": null,
    "Comments": ""
}
```

```
}
```

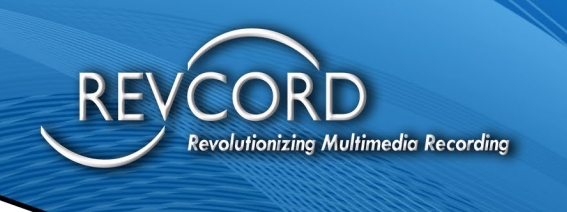

### **GET TENANT DETAILS**

Get Tenant details, for the token used.

#### Get Tenant Details - Sample Request

curl --location 'https://mtdev.revcord.com/RevcordMMSAPI//api/Tenant/GetTenant' \ --header 'Authorization: Bearer INs\_kn4nrrwfT\_dL26ZJ5Go5sbxAWSi-4Ifipxe7WCZ4IQ-CGHv97CwNCV5UMRsaNqZUORj09CP5LBs3bdDYXjcRWQNdvPybkITD8ZykbMoANbllqaCA1SSner2IYAsbcY4MpefLDUg6M5PxRTSzDfb6PERUdbFmA5rqoYbMN6C8gh 3Xdy2J-dAh0DJ4ztqjNMXeJjRkTkNqLU2-TrY\_8R6AhUgcZ1OIJ-BO-I3QfiIhEYzr3AJNFkrPIqiRcY-YiWHZuMkiqhxzfknqHngj705jnJ7KsTV-egkveDG8s5wDm\_wsxH\_VOSjdl\_Vn6eE' \ --data ''

#### Get Tenant Details - Sample Response

```
{
```

}

```
"Id": 2220,
"Name": "Test",
"CompanyName": "asfas",
"ConnectionString": null,
"Theme": null,
"SoftwareVersion": "V12.2",
"EnableExternalAPI": false,
"AccessCode": null,
"Comments": ""
```

### **DELETE TENANT**

#### Marks the Tenant as deleted.

#### Delete Tenant - Sample Request

curl --location --request DELETE 'https://mtdev.revcord.com/RevcordMMSAPI//api/Tenant/DeleteTenant' \
--header 'Content-Type: application/json' \

--header 'Authorization: Bearer

PV1BKkSyHwpzwhatnKq7ZAXV5DBPcqdU0auSU94fPLdZAEvG7NMfJlbDtiucOwZ\_kATUA\_t3A9DbLKR\_EJNIFCE-5crpod2XGT4iG49ytbGxglfpJoHajrDJpULRNFmiPIRSGfSlo-

JKwBl96WvebOawgwhpS\_R44TDrYkZRVQGqgIBbCGNgd0fGft2-0Ty6VmE904\_67949K-

 $\label{eq:linear} DsqUuiumsZ9dHx3lswZF5QNjgwwkF6w5Mp3kXz4Kz5qBPHaiMt24Xpdi2er_AYTQ1LWdcMGU2uBXF6OAZIXC3OSg4gibkiArm-5blelvUN67pgnDRT' \end{tabular}$ 

--data '{

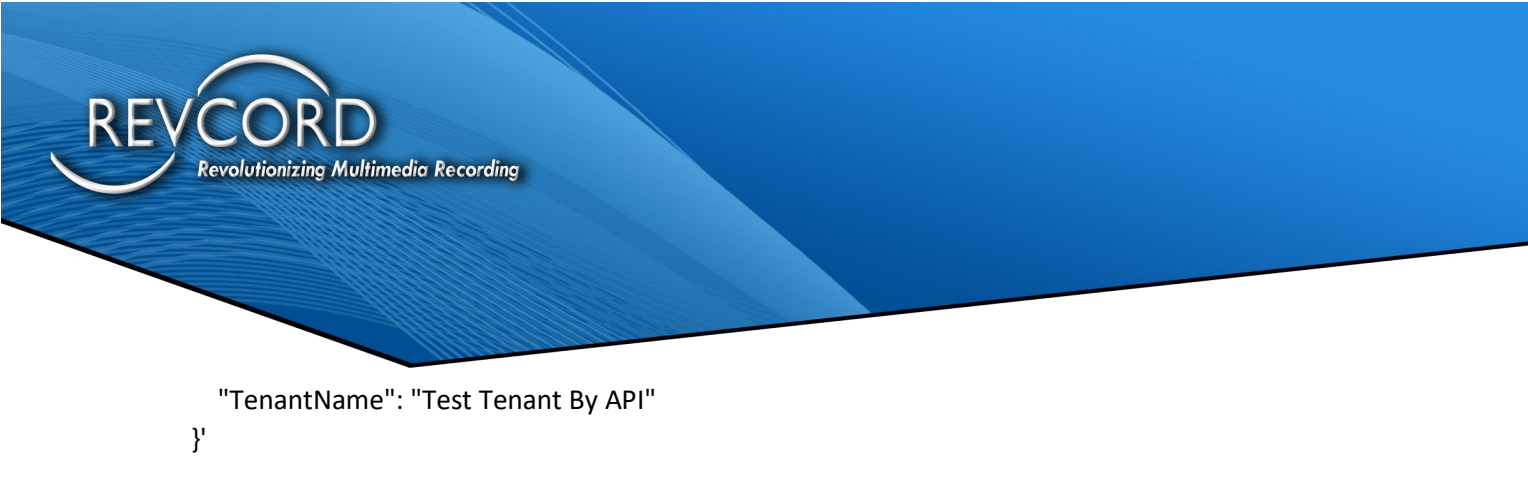

Delete Tenant - Sample Response true

# **COMMON API**

### **TEMPLATE PAGE**

Generate and provides Url to access Template Page. This api will returns the URL, to view Template page this url needs to be loaded in browser.

#### Sample Request

```
curl --location 'https://mtdev.revcord.com/RevcordMMSAPI//api/Common/GetTemplatePageURL'\
--header 'Content-Type: application/json' \
--header 'Authorization: Bearer
PV1BKkSyHwpzwhatnKq7ZAXV5DBPcqdU0auSU94fPLdZAEvG7NMfJIbDtiucOwZ_kATUA_t3A9DbLKR_EJNIFCE-
5crpod2XGT4iG49ytbGxglfpJoHajrDJpULRNFmiPIRSGfSlo-
JKwBl96WvebOawgwhpS_R44TDrYkZRVQGqgIBbCGNgd0fGft2-0Ty6VmE904_67949K-
DsqUuiumsZ9dHx3lswZF5QNjgwwkF6w5Mp3kXz4Kz5qBPHaiMt24Xpdi2er_AYTQ1LWdcMGU2uBXF6OAZIXC3OS
g4gibkiArm-5blelvUN67pgnDRT' \
--data-raw '{
    "TenantId": 2227,
    "email": "agupta@revcord.com"
}
```

```
Sample Response
```

"<u>https://mtdev.revcord.com/VRecMGO/IQ3Inspection/Default.aspx?uFjwFfiDeuECvsm3rbWctO+B0j6JPW6jd4EK51TcO6GDG5XHBCKRzg=</u> ="

### **PDF STANDARD REPORT**

Generates and provides Standard Report for an event in PDF format. This api generates and downloads the Report in PDF File format.

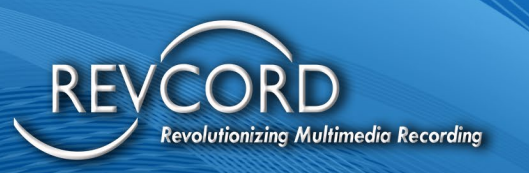

#### Sample Request

curl --location 'https://mtdev.revcord.com/RevcordMMSAPI//api/Common/GenerateStandardReport' \ --header 'Content-Type: application/json' \ --header 'Authorization: Bearer PV1BKkSyHwpzwhatnKq7ZAXV5DBPcqdU0auSU94fPLdZAEvG7NMfJIbDtiucOwZ\_kATUA\_t3A9DbLKR\_EJNIFCE-5crpod2XGT4iG49ytbGxglfpJoHajrDJpULRNFmiPIRSGfSlo-JKwBI96WvebOawgwhpS\_R44TDrYkZRVQGqgIBbCGNgd0fGft2-0Ty6VmE904\_67949K-DsqUuiumsZ9dHx3lswZF5QNjgwwkF6w5Mp3kXz4Kz5qBPHaiMt24Xpdi2er\_AYTQ1LWdcMGU2uBXF6OAZIXC3OS g4gibkiArm-5blelvUN67pgnDRT' \ --data-raw '{ "TenantId": 2227,

```
"Title": "Sample Title",
"InspectionType": "Test",
"Notes": "Nothing much",
"EventId": "IQ3133232"
```

```
}'
```

```
Sample Response
Pdf File
```

Please note this API only works with a valid EventId.

### **HTML STANDARD REPORT**

Generates and provides Standard Report for an event in recreated HTML format. This api generates and downloads the report in Html Recreated (zip) format

#### Sample Request

curl --location 'https://mtdev.revcord.com/RevcordMMSAPI//api/Common/ExportStandardReport' \

--header 'Content-Type: application/json' \

--header 'Authorization: Bearer

PV1BKkSyHwpzwhatnKq7ZAXV5DBPcqdU0auSU94fPLdZAEvG7NMfJIbDtiucOwZ\_kATUA\_t3A9DbLKR\_EJNIFCE-5crpod2XGT4iG49ytbGxglfpJoHajrDJpULRNFmiPIRSGfSlo-

JKwBl96WvebOawgwhpS\_R44TDrYkZRVQGqgIBbCGNgd0fGft2-0Ty6VmE904\_67949K-

DsqUuiumsZ9dHx3lswZF5QNjgwwkF6w5Mp3kXz4Kz5qBPHaiMt24Xpdi2er\_AYTQ1LWdcMGU2uBXF6OAZIXC3OS g4gibkiArm-5blelvUN67pgnDRT' \

--data-raw '{

"TenantId": 2227,

"Title": "Sample Title",

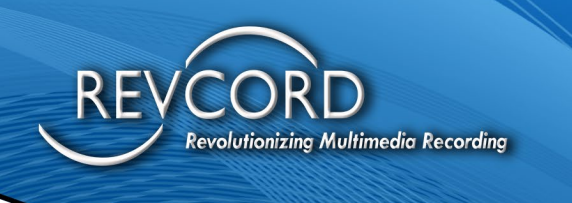

"InspectionType": "Test", "Notes": "Nothing much", "EventId": "IQ3133232"

```
Sample Response
```

Zip file

}'

Please note this API only works with a valid EventId.

### **REMOTE INSPECTION PAGE**

Generate and provides Url to access Remote Inspection Page. This api will returns the URL, to view Inspection page this url needs to be loaded in browser.

```
Sample Request
```

```
curl --location 'https://mtdev.revcord.com/RevcordMMSAPI//api/Common/GetRemoteInspectionpageURL' \
--header 'Content-Type: application/json' \
--header 'Authorization: Bearer
PV1BKkSyHwpzwhatnKq7ZAXV5DBPcqdU0auSU94fPLdZAEvG7NMfJIbDtiucOwZ_kATUA_t3A9DbLKR_EJNIFCE-
5crpod2XGT4iG49ytbGxglfpJoHajrDJpULRNFmiPIRSGfSlo-
JKwBl96WvebOawgwhpS_R44TDrYkZRVQGqgIBbCGNgd0fGft2-0Ty6VmE904_67949K-
DsqUuiumsZ9dHx3lswZF5QNjgwwkF6w5Mp3kXz4Kz5qBPHaiMt24Xpdi2er_AYTQ1LWdcMGU2uBXF6OAZIXC3OS
g4gibkiArm-5blelvUN67pgnDRT' \
--data-raw '{
    "TenantId": 2227,
    "email" : "agupta@revcord.com"
}'
Sample Response
```

https://mtdev.revcord.com/VRecMGO/RemoteInspection/Default.aspx?uFjwFfiDeuECvsm3rbWctO+B0j6JPW6jd 4EK51TcO6GDG5XHBCKRzg==

### SCHEDULE EVENT PAGE

Generate and provides Url to access Schedule Event Page. This api will returns the URL, to Schedule Events this URL needs to be loaded in browser.

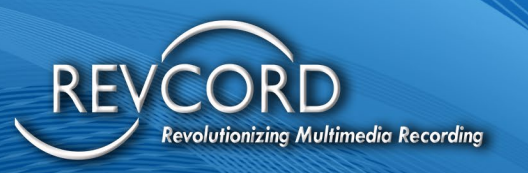

#### Sample Request

curl --location 'https://mtdev.revcord.com/RevcordMMSAPI//api/Common/GetScheduleEventpageURL' \ --header 'Content-Type: application/json' \ --header 'Authorization: Bearer PV1BKkSyHwpzwhatnKq7ZAXV5DBPcqdU0auSU94fPLdZAEvG7NMfJIbDtiucOwZ\_kATUA\_t3A9DbLKR\_EJNIFCE-5crpod2XGT4iG49ytbGxglfpJoHajrDJpULRNFmiPIRSGfSlo-JKwBl96WvebOawgwhpS\_R44TDrYkZRVQGqgIBbCGNgd0fGft2-0Ty6VmE904\_67949K-DsqUuiumsZ9dHx3lswZF5QNjgwwkF6w5Mp3kXz4Kz5qBPHaiMt24Xpdi2er\_AYTQ1LWdcMGU2uBXF6OAZIXC3OS g4gibkiArm-5blelvUN67pgnDRT' \ --data-raw '{ "TenantId": 2227,

```
"email" : "agupta@revcord.com"
```

```
}'
```

Sample Response

https://mtdev.revcord.com/VRecMGO/ScheduleEvent/Default.aspx?uFjwFfiDeuECvsm3rbWctO+B0j6JPW6jd4EK 51TcO6GDG5XHBCKRzg==

### **EVENT MONITOR PAGE**

Generate and provides Url to access Schedule Event Page. This api will returns the URL, to view Event Monitor page this url needs to be loaded in browser.

#### Sample Request

```
curl --location 'https://mtdev.revcord.com/RevcordMMSAPI//api/Common/GetEventMonitorpageURL' \
--header 'Content-Type: application/json' \
--header 'Authorization: Bearer
PV1BKkSyHwpzwhatnKq7ZAXV5DBPcqdU0auSU94fPLdZAEvG7NMfJIbDtiucOwZ_kATUA_t3A9DbLKR_EJNIFCE-
5crpod2XGT4iG49ytbGxglfpJoHajrDJpULRNFmiPIRSGfSlo-
JKwBI96WvebOawgwhpS_R44TDrYkZRVQGqgIBbCGNgd0fGft2-0Ty6VmE904_67949K-
DsqUuiumsZ9dHx3lswZF5QNjgwwkF6w5Mp3kXz4Kz5qBPHaiMt24Xpdi2er_AYTQ1LWdcMGU2uBXF6OAZIXC3OS
g4gibkiArm-5blelvUN67pgnDRT' \
--data-raw '{
    "TenantId": 2227,
    "email" : "agupta@revcord.com",
    "EventId" : "Test Event"
}'
```

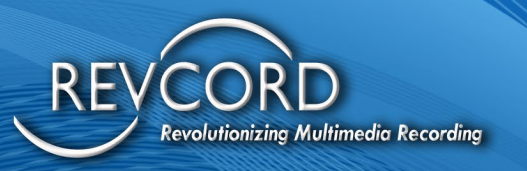

#### Sample Response

https://mtdev.revcord.com/VRecMGO/Monitor/EventMonitor.aspx?Bc1h8a11ZE/zhN74QQoAmpr5qEx5+L8bFT WDhzH20oItCnAXftT5k0kYpcNruIYEs6mvrbPQ1zdw6mzHbSuNli+KwmHhpYfcFxfaxIyYceo=

#### **EVENT SHARE PAGE**

Generate and provides Url to access Event Share Page. This api will returns the URL, to shared Event this url needs to be loaded in browser.

#### Sample Request

 $curl \ -- location \ 'https://mtdev.revcord.com/RevcordMMSAPI//api/Common/GetEventSharepageURL' \ \ +- location \ 'https://mtdev.revcord.com/RevcordMMSAPI//api/Common/GetEventSharepageURL' \ +- location \ 'https://mtdev.revcord.com/RevcordMMSAPI//api/Common/GetEventSharepageURL' \ +- location \ 'https://mtdev.revcord.com/RevcordMMSAPI//api/Common/GetEventSharepageURL' \ +- location \ 'https://mtdev.revcord.com/RevcordMMSAPI//api/Common/GetEventSharepageURL' \ +- location \ 'https://mtdev.revcord.com/RevcordMMSAPI//api/Common/GetEventSharepageURL' \ +- location \ 'https://mtdev.revcord.com/RevcordMMSAPI//api/Common/GetEventSharepageURL' \ +- location \ 'https://mtdev.revcord.com/RevcordMMSAPI//api/Common/GetEventSharepageURL' \ +- location \ +- location \ +- lo$ 

--header 'Content-Type: application/json' \

--header 'Authorization: Bearer

PV1BKkSyHwpzwhatnKq7ZAXV5DBPcqdU0auSU94fPLdZAEvG7NMfJlbDtiucOwZ\_kATUA\_t3A9DbLKR\_EJNIFCE-5crpod2XGT4iG49ytbGxglfpJoHajrDJpULRNFmiPIRSGfSlo-

JKwBl96WvebOawgwhpS\_R44TDrYkZRVQGqgIBbCGNgd0fGft2-0Ty6VmE904\_67949K-

DsqUuiumsZ9dHx3lswZF5QNjgwwkF6w5Mp3kXz4Kz5qBPHaiMt24Xpdi2er\_AYTQ1LWdcMGU2uBXF6OAZIXC3OS g4gibkiArm-5blelvUN67pgnDRT' \

--data-raw '{

```
"TenantId": 2227,
```

"email" : "agupta@revcord.com",

"EventId": "Test Event to Share"

}'

Sample Response

https://mtdev.revcord.com/VRecMGO/Invite/ViewEvent.aspx?keoBngQZny8dubxn5C3E6o1JW6WgYDQT93kKBT J3pTe8YeueujXIQYB6xIVJQDXQeLnT35TE5UCVERBzn+mkTSGZr+Jc3X8psFJTJxPjNgI=

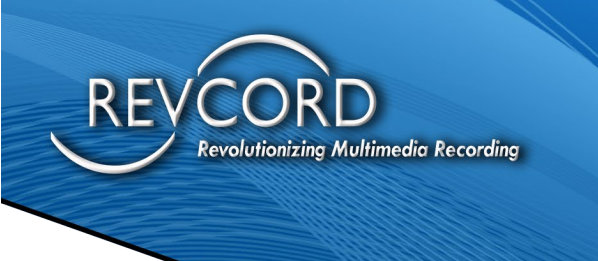

# **ERRORS & ERROR MESSAGES**

### **UNAUTHORIZED**

Status – 401

Reason – Token expired or wrong password

Example -

{

"Message": "Authorization has been denied for this request."

Status: 401 Unauthorized Time: 164 ms Size: 500 B
Pretty Raw Preview Visualize JSON ~ =
1 1 3 \* "Message": "Authorization has been denied for this request."

### **BAD REQUEST**

Status – 400

Reason – Invalid Data or Request will contain the error details.

#### **INTERNAL SERVER ERROR**

Status – 500

Reason – Some error at the server during processing